Fon +41 61 467 36 36 pensionskasse@valora.com www.valora-pensionskasse.com **NEU:** "myVPK" auch als App!

# valora

WETTBEWERB: Bis Ende Juni 2025 registrieren & teilnehmen!

### Online-Portal «myVPK» Anleitung zur erstmaligen Anmeldung/Registrierung

#### Start

- Login via Smartphone: QR-Code scannen, myVPK-App herunterladen und einfach und sicher auf Ihre Pensionskassen-Daten zugreifen.
- Login via Computer: <u>www.valora-pensionskasse.com</u> besuchen und im Online-Portal einloggen.
- Bei der erstmaligen Anmeldung/Registrierung klicken Sie bitte auf **Registrieren** (Ohne einen Benutzernamen oder ein Kennwort einzugeben).
  Bitte wählen Sie «Versicherte oder Renter»:

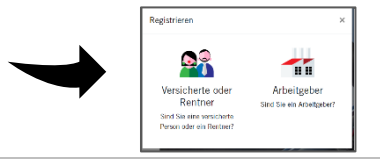

### Schritt 1

Bitte um Eingabe Ihrer Identifizierungsmerkmale:

- Sozialversicherungsnummer\* (756.xxxx.yyyy.zz)
- Geburtsdatum (TT.MM.JJJJ)
- Aktivierungscode\*

\*Hinweis: Die 13-stellige Sozialversicherungsnummer und den Aktivierungscode finden Sie auf Ihrem aktuellen Leistungsausweis (ab September 2021).

Bitte lesen Sie die Nutzungsbedingungen durch und akzeptieren diese.

#### Schritt 2

Bitte erfassen Sie folgende Benutzerdaten:

- E-Mail-Adresse (Benutzername)
- Kennwort (mit mind. 8 Zeichen aus folgenden Gruppen: Zahlen, Kleinbuchstaben, Grossbuchstaben, Sonderzeichen)
- Kennwort wiederholen
- An die angegebene E-Mail-Adresse wird unmittelbar eine E-Mail mit dem Bestätigungschlüssel versandt. Sollte dieser nicht im Ordner Eingang sichtbar sein, bitte im Ordner SPAM nachschauen.

#### Schritt 3

Bitte **Bestätigungsschlüssel**, welchen Sie an die angegebene E-Mail Adresse erhalten haben, eingeben.

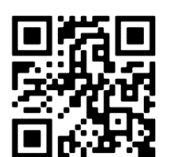

## Login

Bitte für die erstmalige Anmeldung auf "Registrieren --- " klicken. Für das erneute Login melden Sie sich bitte mit Ihrem Benutzernamen (E-Mail oder Sozialversicherungsnummer) und Kennwort an.

| Benutzername 🔞       |
|----------------------|
| Kennwort             |
| Weiter               |
|                      |
| valora PENSIONSKASSE |

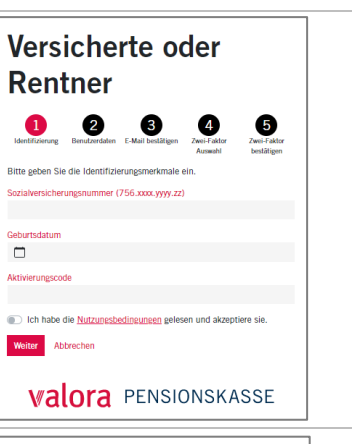

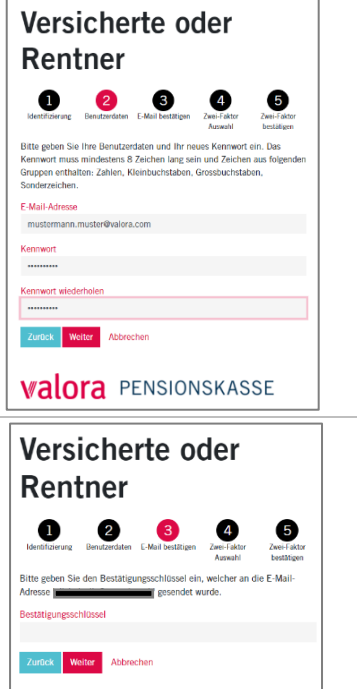

**Walora** PENSIONSKASSE

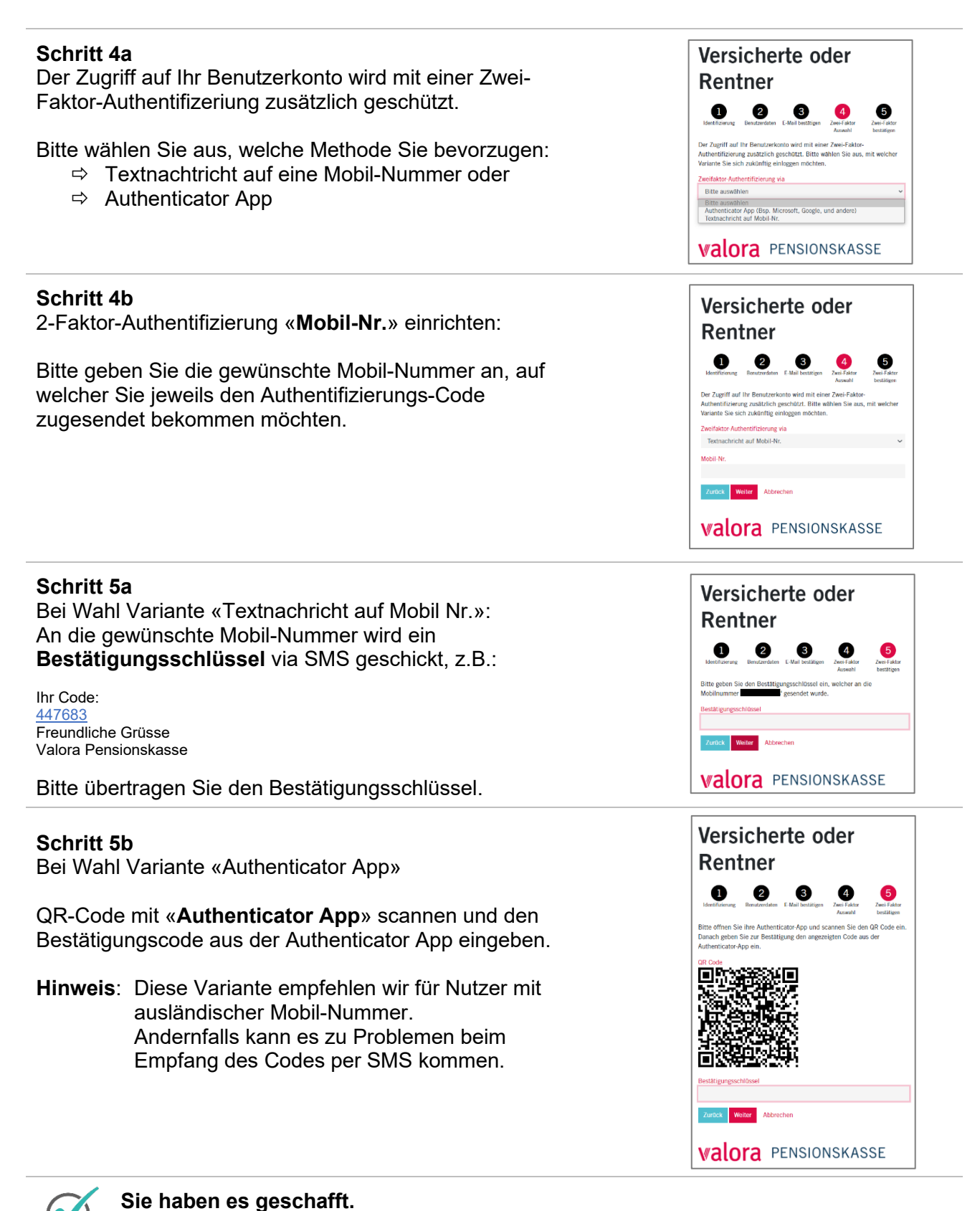

Ab sofort steht Ihnen das Online Portal «myVPK» jederzeit zur Verfügung.

#### Abmelden

Bitte beenden Sie Ihre geschützte «myVPK»-Session immer mit der Programmfunktion «Abmelden».

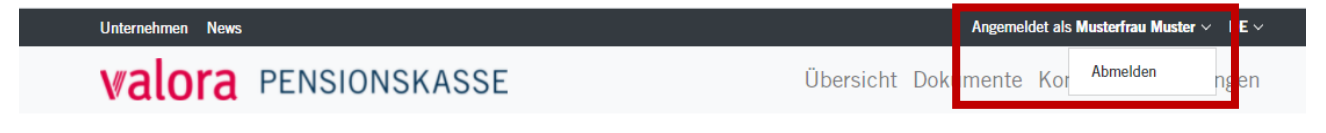